# 实验二:操作系统基础操作命令

## 一、实验目的

- 1、了解 Linux 的 CLI 交互方式;
- 2、掌握文件目录管理相关命令;
- 3、掌握用户权限管理相关命令;
- 4、掌握文本信息处理相关命令;
- 5、掌握网络配置相关命令;
- 6、掌握磁盘管理相关命令。

## 二、实验学时

2 学时

## 三、实验类型

验证性

## 四、实验需求

## 1、硬件

每人配备计算机1台。

## 2、软件

Windows 操作系统,安装 VirtualBox 软件。

# 3、网络

支持对互联网的访问。

## 4、工具

无。

## 五、实验任务

- 1、完成文件目录管理;
- 2、完成用户权限管理;
- 3、完成文本信息处理;
- 4、完成网络配置并实现 Bond;
- 5、完成磁盘管理并实现 RAID 1。

# 六、实验内容及步骤

## 1、文件目录管理

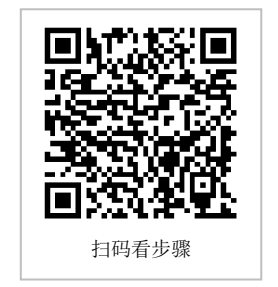

```
(1) 进入/opt 目录
   本次文件目录管理的操作在/opt 目录下进行。
    (2) 批量创建"学号-N"的5个文件
   使用 mkdir 的 "pv" 选项批量创建目录,同时查看创建过程,操
作命令如下。
      # mkdir -pv 20200319-{1,2,3,4,5}
    (3) 进入"学号-1"目录下, 创建"学号.txt"文件
   进入"20200319-1"目录下,创建"20200319.txt"文件,操作命令如下。
      # cd 20200319-1
      # touch 20200319.txt
    (4) 将"学号.txt"文件复制至"学号-2"目录下
   使用 cp 命令复制文件,操作命令如下。
      # cp 20200319.txt /opt/20200319-2
    (5) 删除"学号-1"目录
   退出至/opt 目录下,通过 rm 命令删除"20200319-1"目录,操作命令如下。
      # cd ..
      #rm -r 20200319-1/
      rm: descend into directory '20200319-1/'? y
      rm: remove regular empty file '20200319-1/20200319.txt'? y
      rm: remove directory '20200319-1/'? y
   2、用户权限管理
    (1) 创建"姓名全拼"的用户组
   使用 groupadd 命令创建用户组,操作命令如下。
      # groupadd demo
    (2) 创建"姓名首字母+学号后三位"的用户,并设置密码
   使用 useradd 命令创建用户, passwd 命令设置用户密码, 操作命
令如下。
      # useradd demo001
      # passwd demo001
      Changing password for user demo001.
      New password:
      Retype new password:
      passwd: all authentication tokens updated successfully.
    (3) 将创建的用户指定至创建的组下
   使用 usermod 命令为用户指定属组,操作命令如下。
      # usermod -g demo demo001
    (4) 设置"学号.txt"文件权限为"644"
```

使用 chmod 命令设置文件权限,操作命令如下。

# # chmod 644 /opt/20200319-2/20200319.txt

(5) 设置"学号.txt"文件所属组与所属用户

使用 chown 命令设置文件的所属组与所属用户,操作命令如下。

# chown demo001: demo /opt/20200319-2/20200319.txt

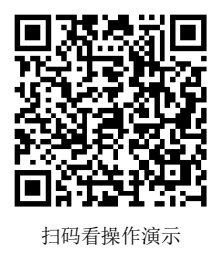

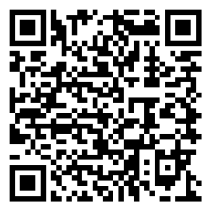

扫码看操作演示

#### 3、文本信息处理

(1) 通过 more 与 vi 查看/var/log/message 日志内容

使用 more 可以查看长文本内容,操作命令如下。

# more /var/log/messages

(2)列出 messages 日志中最常用命令,以频次倒序排列

使用 sed、sort、uniq 命令对日志进行格式化查看, 操作命令如下。

# sed 's/\[.\*\$//' /var/log/messages | sed 's/.\{35\}//' | sort | uniq c

(3) 查看历史操作命令

使用 history 命令查看历史操作命令,操作命令如下。

# history 20

(4)列出历史操作命令的最常用命令,以频次倒序排列

使用 history、awk、sort 等命令查看历史操作命令的最常用命令,并以频次倒序排列, 操作命令如下。

# history | awk -F ' ' '{print \$2}' | sort | uniq -c | sort -k1,1nr -k2

#### 4、网络配置管理

(1)为虚拟机新增一块网卡

在虚拟机关机状态下,进入虚拟机设置界面,在"网络"中选择"网卡2",勾选"启动网络连接(E)",并配置网卡2的连接方式为"桥接模式"。

(2) 通过 nmcli 配置网络实现 Bond

①备份配置文件,使用如下命令对网卡的配置文件进行备份,以 便配置出错时快速恢复,操作如下。

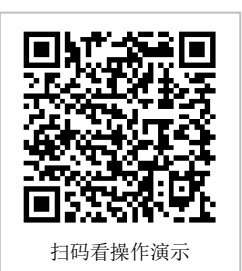

# mkdir /opt/network\_bak

# cp /etc/sysconfig/network-scripts/ifcfg-\* /opt/network\_bak

②通过 nmcli 命令对网卡进行操作,实现 Bond1,操作命令如下。

# nmcli connection add type bond ifname bond0 mode 1

# nmcli connection add type bond-slave ifname eno1 master bond0

# nmcli connection add type bond-slave ifname eno2 master bond0

③为 Bond1 配置静态 IP,操作命令如下。

# vi /etc/sysconfig/network-scripts/ifcfg-bond-bond0

④重启网络。

# nmcli con reload

(3) 关闭任一网卡测试网络连通性

# ping xg.hactcm.edu.cn

#### 七、实验考核(设计任务)

#### 1、任务说明

为虚拟机新增两块磁盘,通过 CentOS 实现 RAID 1。

#### 2、任务要求

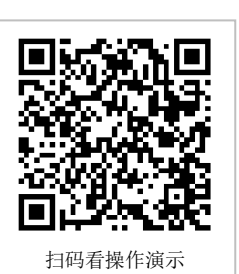

要求1:关闭虚拟机,为虚拟机新增两块磁盘。

要求 2: 安装 mdadm 命令, 创建 RAID 1。

要求 3: 对 RAID 磁盘进行格式化,划分为两个磁盘分区。

要求 4: 分别将两个磁盘分区挂载至"学号-2"与"学号-3"目录下。

要求 5: 设置开机自动挂载新分区。

## 3、考核题目

题目 1-文件提交:请提交虚拟机增加两块磁盘后的配置信息截图。

题目 2-填空:请填写创建 RAID 1 的命令。

题目 3-填空:请填写磁盘分区的命令。

题目 4-填空: 请填写配置开机自动挂载新分区的配置信息。